## 一、简介

#### 1. 联盟课程学习者:

社会人士:支持手机号注册账号,以慕课形式学习

在校学生:粤港澳大湾区高校在校学生,支持手机号注册及**身份认证**,只有通过身份 认证才能进行学分课学习(步骤三)。

#### 2. 联盟平台课程学习形式 (重要):

学分课:学生已通过各校教务系统上选修的课程,即为学校直接承认的学分课(学分数由选课学校自行确定)。学生登录后可在个人空间【学分课程】栏目查看已导入的学分课程,并直接点击课程链接跳转至相应慕课平台进行学习。(如果没有或者缺少课程,可能原因是还未导入名单或者线上课程还未开课)

慕 课:如果学校教务处无选课计划,学生可根据兴趣自主选课,在个人空间【联盟 慕课】栏目查看,点击相应课程链接,单点登录到各慕课平台自主学习,是否承认学分由 各校教务处自行确定。

### 二、用户注册

1. 在浏览器输入网址 http://www.gdhkmooc.com, 访问平台, 点击平台首页右上角"注册"

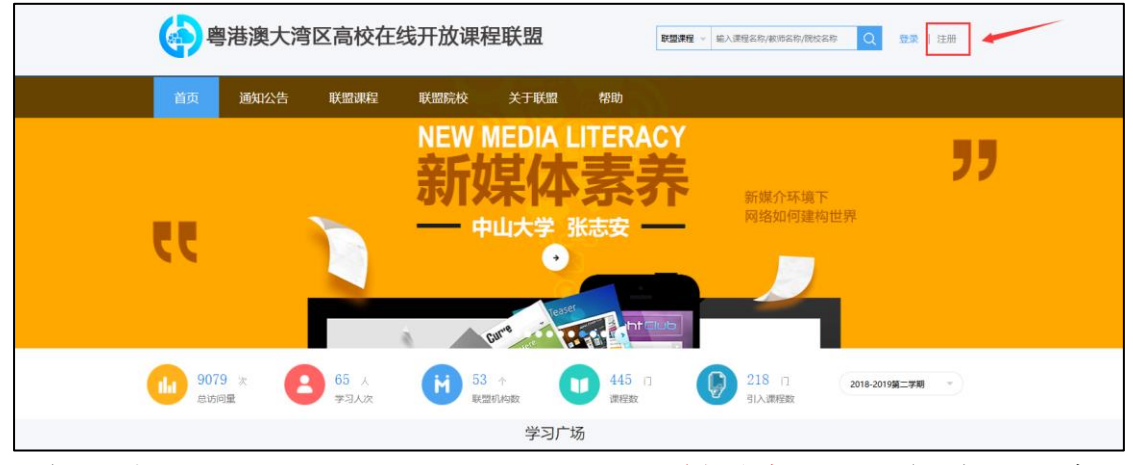

2. 在"用户注册"页面输入"手机号、验证码", 使用手机号进行注册, 并点击"下一步"进行注册

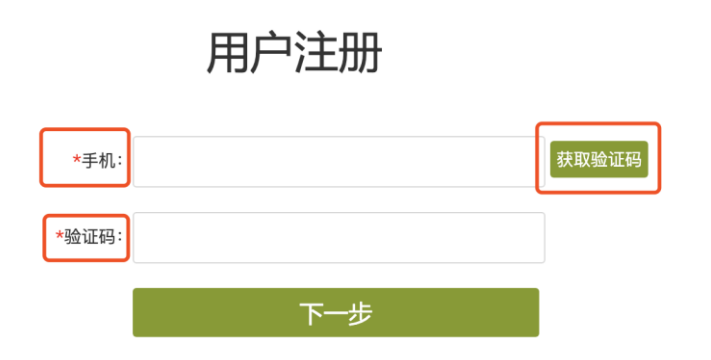

注意事项: 1.使用手机号注册时, 若提示"手机号已注册", 请使用超星网络教学平台账号直接登录

根据指引,输入相关信息进行设置,继续完成注册
 注意: "姓名"必须填写真实姓名,以免影响后续"身份认证"

|       | 设置信息       |  |
|-------|------------|--|
| *姓名:  |            |  |
| 密码:   |            |  |
|       | 密码安全程度:    |  |
| 确认密码: |            |  |
| 验证码:  | to IR H-SK |  |
|       | 注册         |  |
|       |            |  |

## 三、认证单位(仅支持高校在校学生用户认证)

在"认证单位"页面,选择"学校"、输入"姓名、学号及认证码",

注:姓名、学号一定要为正确、真实的,否则将会影响认证 姓名包含特殊符号("/"、","、"-"等),请在姓名一栏去掉该特殊 符号,再输入进行认证。

认证码:身份证/回乡证<u>后六位</u>,包含括弧和字母,且必须是英文字符

1. 如已有学号信息,可直接进行认证

|      | 认证单位                                    |                               |
|------|-----------------------------------------|-------------------------------|
| 单位:  | 所在学校名称                                  |                               |
| *姓名: | 真实姓名                                    |                               |
| 学号:  | *学号必是正确、真实的,否则会影响学分                     |                               |
| 认证码: | 身份证/回乡证后六位<br>*认证码是证件号码后6位。"("、")*是英文字符 | 如后六位是123(A),其<br>中"()"必须是英文字符 |
|      | 确定                                      |                               |
|      | 跳过                                      |                               |
|      |                                         |                               |

2. 如果您还没有学号信息,或暂时不想认证,可选择"<u>跳过</u>"。后续可在个人空间或学校 主页进行认证

| 粵港澳大湾区高校在线开放课程联盟 |               |                                         |
|------------------|---------------|-----------------------------------------|
|                  | 我的学校          | 1. 在【个人空间】认证<br>进入【个人空间】后,在"我的学校"页面点击认证 |
| 小红帽<br>医宫宫理      | 【未认证学校, 点击认证】 |                                         |
| ◆ 我的学校           |               |                                         |
| ◆ 个人信息           |               |                                         |
| ◆ 学分课程           |               |                                         |
| ◆ 联盟篡课           |               |                                         |
| ◆ 联盟新闻           |               |                                         |
| ○ 管理应用           |               |                                         |
|                  |               |                                         |
|                  |               |                                         |

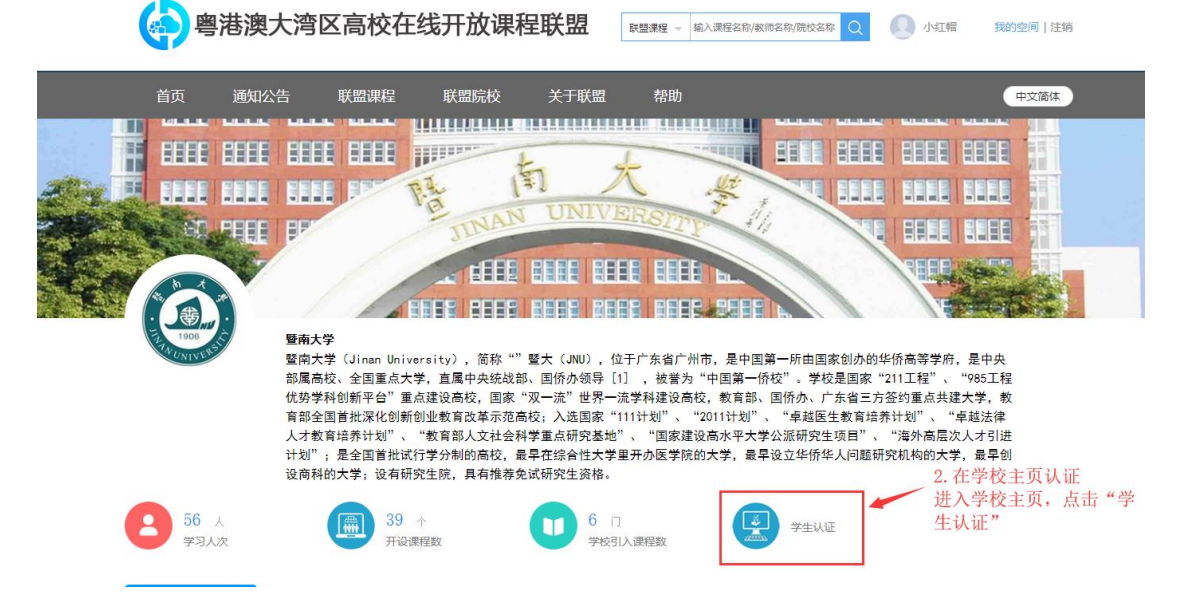

# 四、用户登录

1. 在浏览器输入网址 http://www.gdhkmooc.com, 访问平台, 点击平台首页右上角"登录"

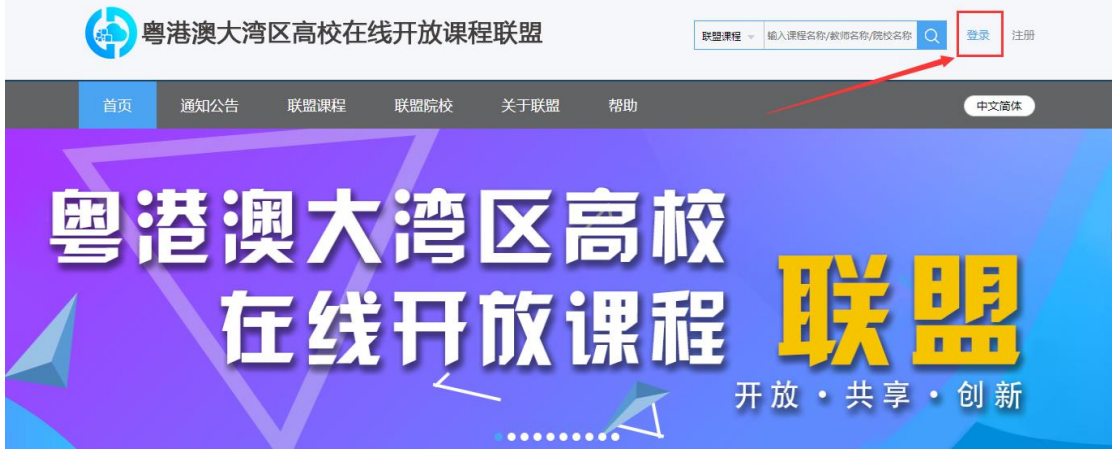

<sup>2.</sup> 进入登录页面

第一种方式:【单位】+【账号/手机号】+【密码】+【图片符号验证码】,选择单位,输

入账号、密码及验证码,点击"登录"即可

| 粵港澳大湾区高校在线开放课程联盟 |         |          |   |   |  |
|------------------|---------|----------|---|---|--|
| 1                | 选择单位:   | 请您选择所属单位 |   |   |  |
|                  | 手机号/账号: |          |   |   |  |
|                  | 密码:     | 忘记密码?    |   |   |  |
|                  | * 验证码:  | KOBL H-K | _ | 6 |  |
|                  |         | 切换验证码登录  | ] | C |  |
|                  |         |          |   |   |  |

**第二种方式:**【单位】+【手机号】+【<u>手机短信验证码</u>】,选择单位,输入手机号,点击 "获取验证码"并输入,点击"登录"即可

| (中国)    | 巷澳大湾区高校在线开放课程联盟 |   | (字) 粤港 | <sup>售</sup> 澳大湾区高校在线开放课程联盟 |
|---------|-----------------|---|--------|-----------------------------|
| 选择单位:   | 请您选择所属单位        |   | 选择单位:  | 请您选择所属单位                    |
| 手机号/账号: |                 |   | 手机号:   | 获取验证码                       |
| 密码:     | 忘记密码?           |   |        |                             |
| * 验证码:  | Z 9B k H-SK     | 1 | 验证码:   |                             |
|         | 切换验证码登录         |   |        | 切换密码登录                      |
|         | 登录              |   |        | <u>登</u> 录                  |

登录成功页面如下图所示

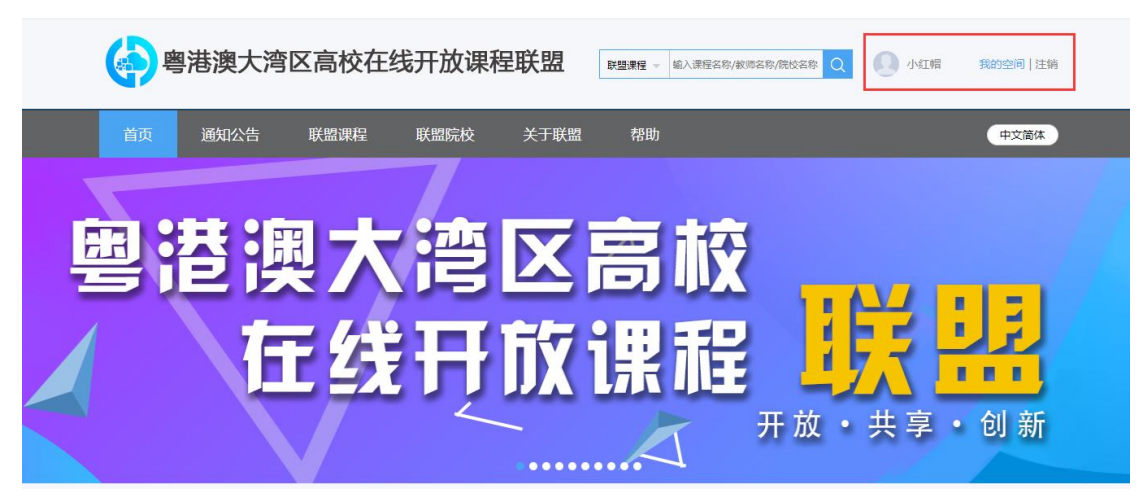

### 五、学习课程

1. 学分课程(仅支持在教务系统完成选课得认证学生用户学习)

通常情况下,在【个人空间】-【学分课程】可查看本学期所选的学分课程,点击课程 封面即可进入学习页面。

注: 学生通过所在高校教务系统选修联盟共享的学分课程, 待联盟院校管理员导入名单

后,即可在【个人空间】-【学分课程】中查看到课程。

如果学分课程内没有查看到任何课程或缺失课程,请加联盟平台技术支持 QQ 群(群 号: 798641477),可能原因是管理员还未导入名单或者课程还未开课。

学生在联盟平台无法直接添加学分课程。

| 首页 | Q                                                                                                    |  |
|----|----------------------------------------------------------------------------------------------------|--|
|    | Ω                                                                                                    |  |
|    | <ul> <li>測试账号</li> <li>账雪實理</li> <li>我的学校</li> <li>个人信息</li> <li>学分课程</li> <li>联盟要课</li> <li>联盟新闻</li> </ul> |  |
|    | ○ 管理应用                                                                                                    |  |

2. 慕课

在联盟平台可通过条件筛选或用关键词搜索课程;点击课程封面可查看课程相关介绍 并进行选课;所选慕课会在【个人空间】-【联盟慕课】查看。

1) 认证学生用户

联盟慕课为自主选课,是否承认学分由各校教务处自行确定。请各位同学认真阅读教 务处相关通知,学完课程后截取成绩截图,作为学分认定依据。

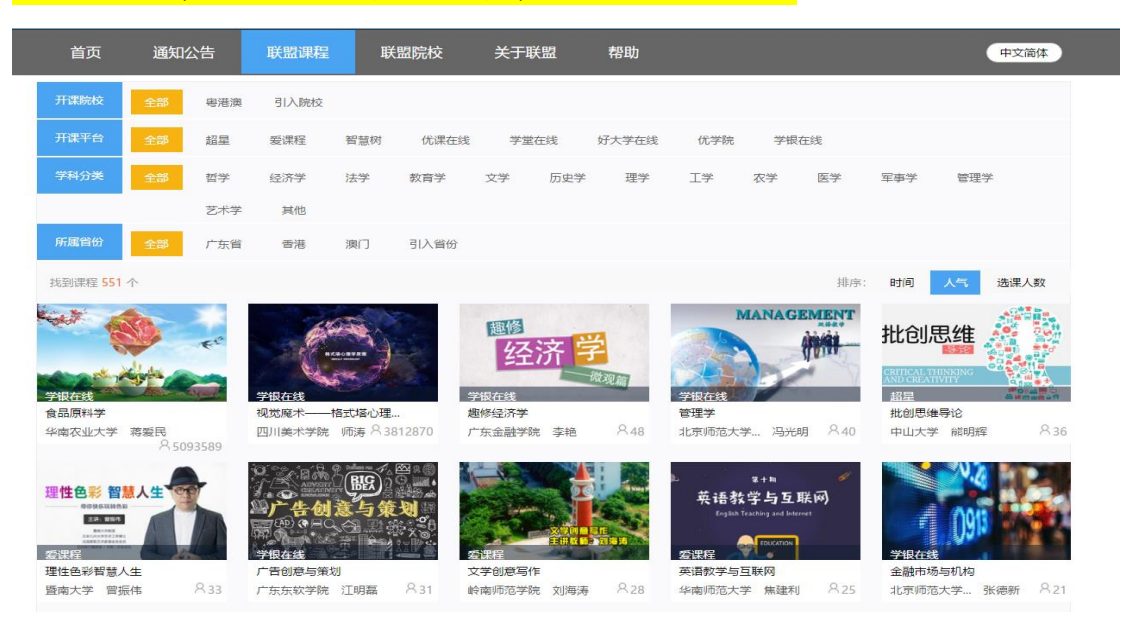

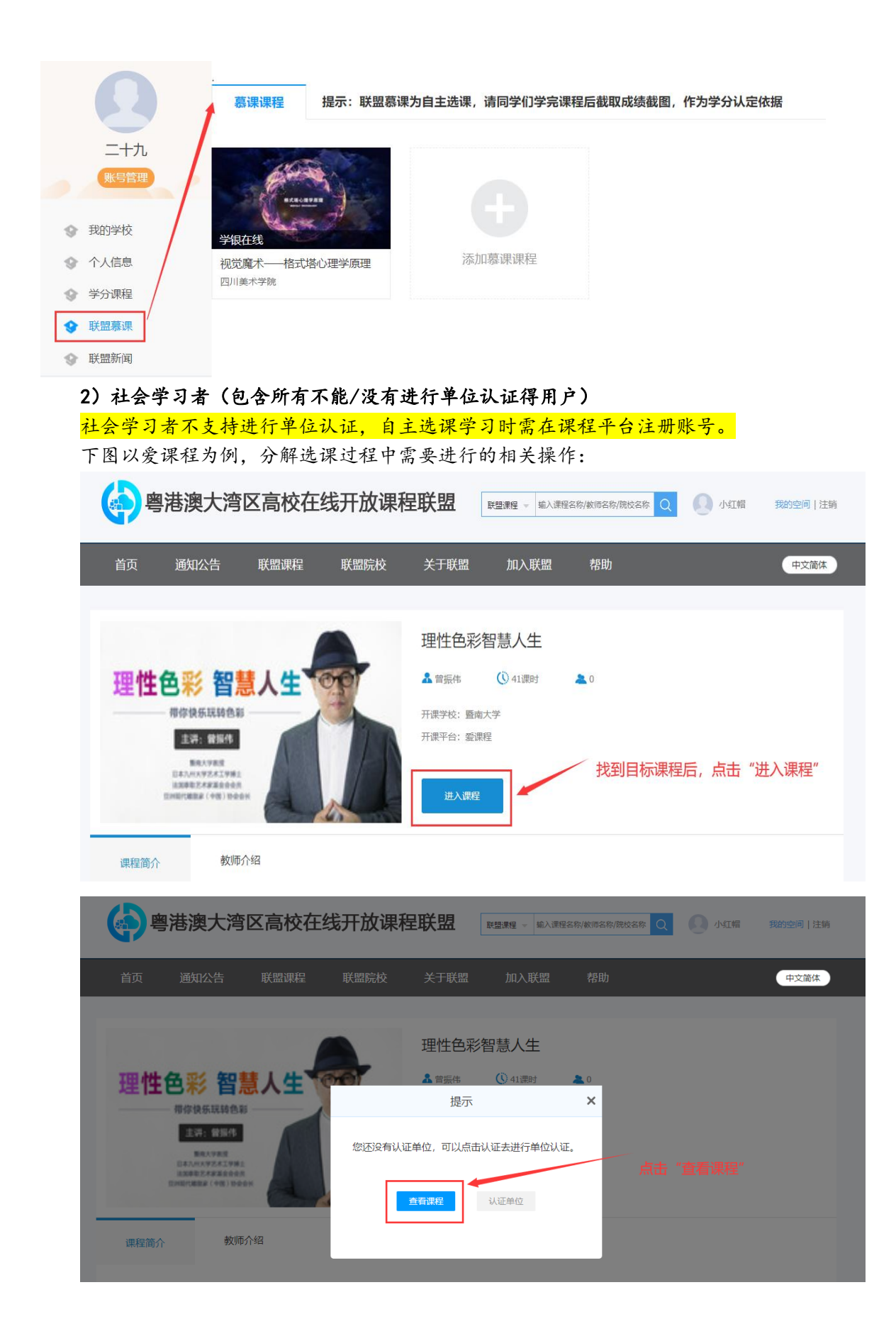

| 中国大学MOOC 课程 学校 学校云 下載AP | P                                                         | 捜索感兴趣的课程     | 登录   注册 |
|-------------------------|-----------------------------------------------------------|--------------|---------|
| 首页 > 文学文化               | 文学创意写作                                                    | 分享(          | 0 0     |
|                         | 第4次开課 ∨<br>开课时间: 2020年03月17日~2020年06月15日<br>学时安排: 3-5小时每周 | 距离开建还有33天    |         |
|                         | 已有1380人参加<br>立即参加                                         |              |         |
|                         | 点击"立即                                                     | 叩参加"按照提示完成登录 | 或注册账号   |

# 六、帮助

如在平台使用过程中,遇到问题,可以通过两种方式获取帮助: 第一种: 联盟平台【帮助】栏目, 自主查找常见问题的解决方案

| 粤港澳大湾区高校在线开放课程联盟 |         |          | 联盟课程 👻 🕸 | â入课程名称/教师名称/院校名称 Q | 2 测试账号 我的空间   注销 |                     |
|------------------|---------|----------|----------|--------------------|------------------|---------------------|
| 首页  通知公告         | 联盟课程    | 联盟院校     | 关于联盟     | 帮助                 |                  | 中文简体                |
|                  |         |          |          |                    |                  |                     |
| 全部               | . 注册登录篇 | Тор      |          |                    |                  | 2019-03-15 14:59:30 |
|                  | ,技术支持   |          |          |                    |                  | 2019-04-08 16:42:53 |
| 常见问题             | . 联盟秘书处 | •        |          |                    |                  | 2019-04-08 00:00:00 |
| 福/左北21           | . 认证单位篇 | ī (暫未开放) |          |                    |                  | 2019-03-18 14:04:06 |
|                  | . 选课学习篇 | 1        |          |                    |                  | 2019-03-15 17:03:02 |
| 联系我们             |         |          |          |                    |                  |                     |
|                  |         |          |          |                    |                  |                     |

第二种:在线支持,请加联盟平台技术支持 QQ 群(群号: 798641477)

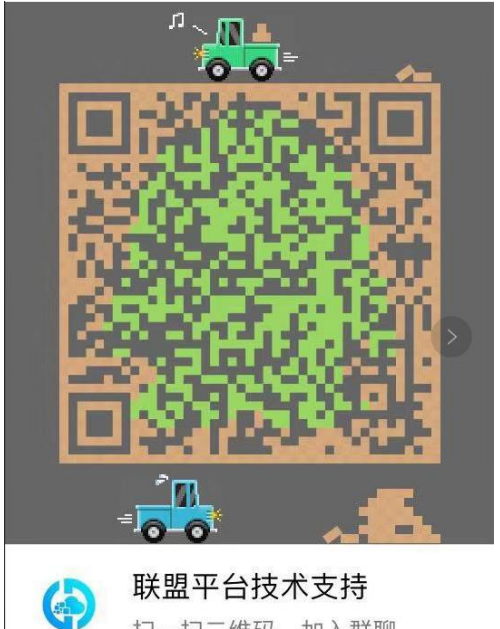

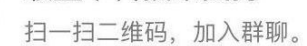